# Web版防災ハザードマップの使い方

八千代市Web版防災ハザードマップは、地震、水害、土砂災害に関するハザード情報を 把握することができ、家族内での会議や防災学習など、市民のみなさんの避難に役立つよ う作成したものです。

現在お使いいただいているパソコンやスマートフォンから、危険箇所や避難所等を確認 することができ、印刷も可能です。ぜひ、活用ください。

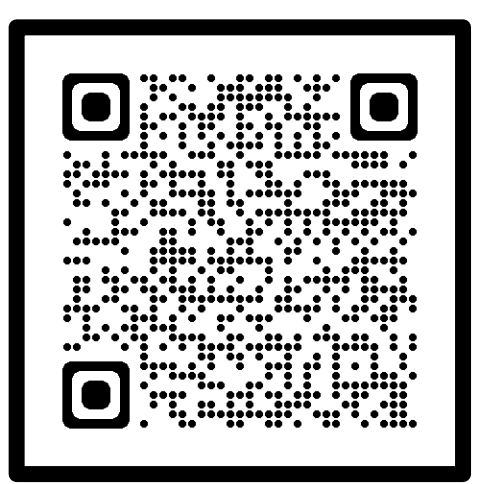

Web版ハザードマップ QRコード

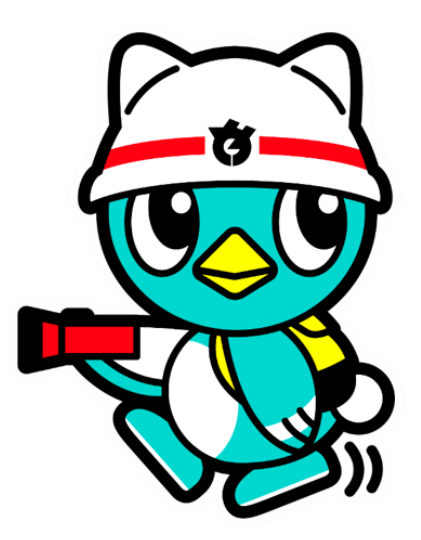

# 八千代市ホームページ内 「Web版防災ハザードマップ」を ひらく

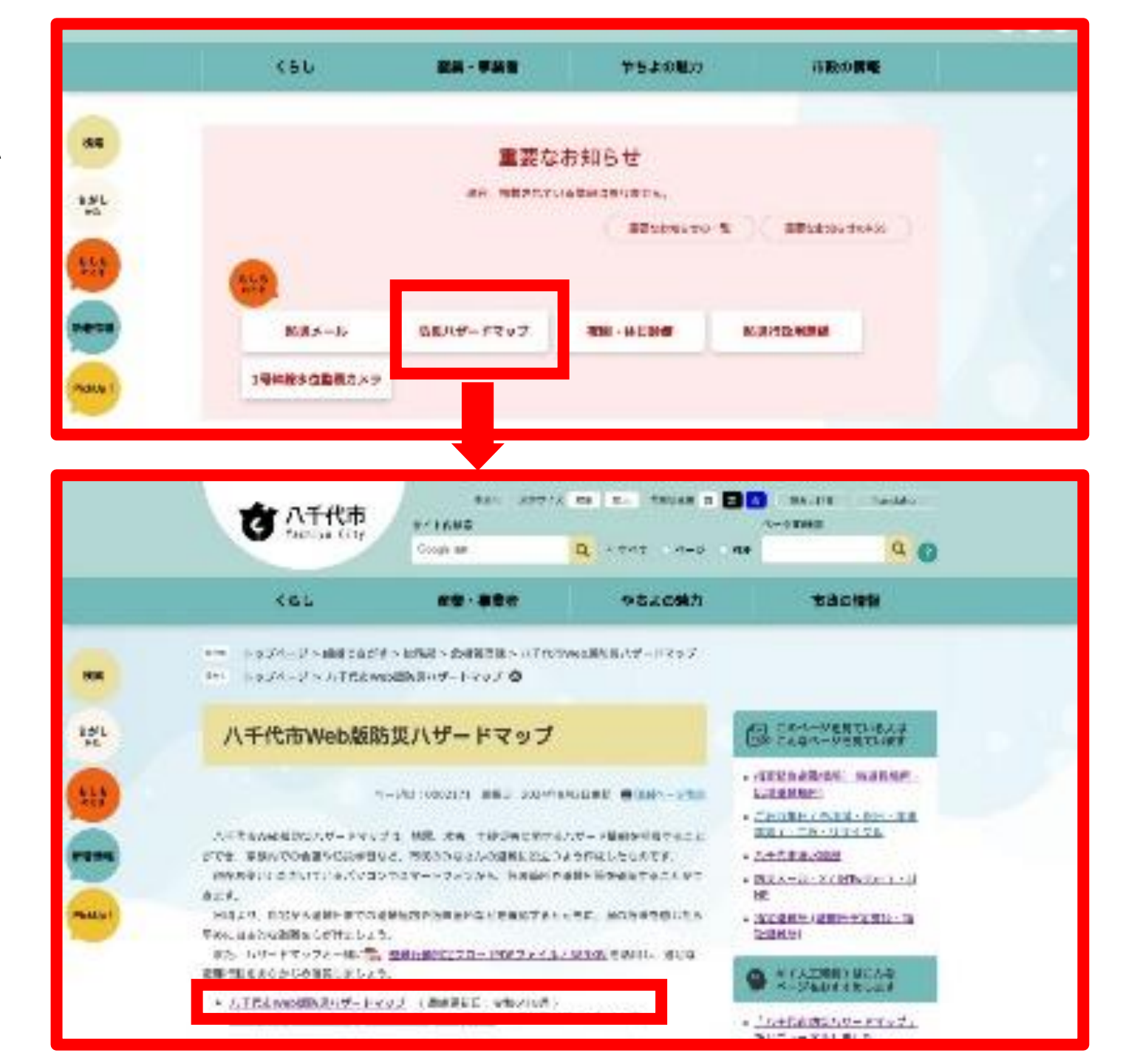

# ② 災害種別を選択する

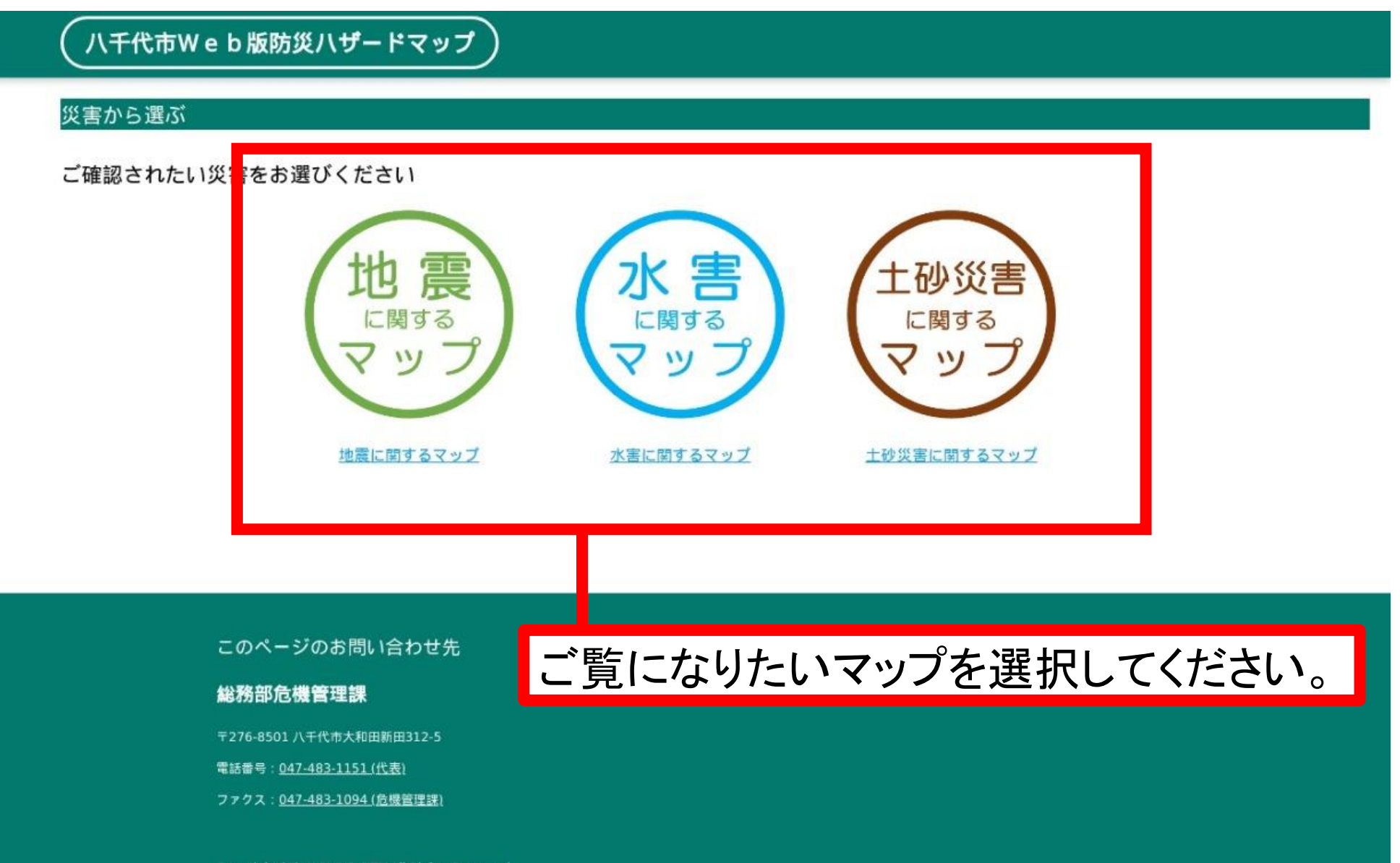

Copyright (C) YACHIYO CITY All Rights Reserved.

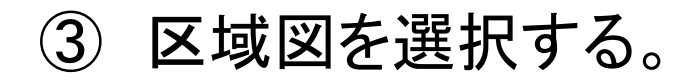

八千代市Web版防災ハザードマップ

## 災害から選ぶ

## ご確認されたい災害をお選びください

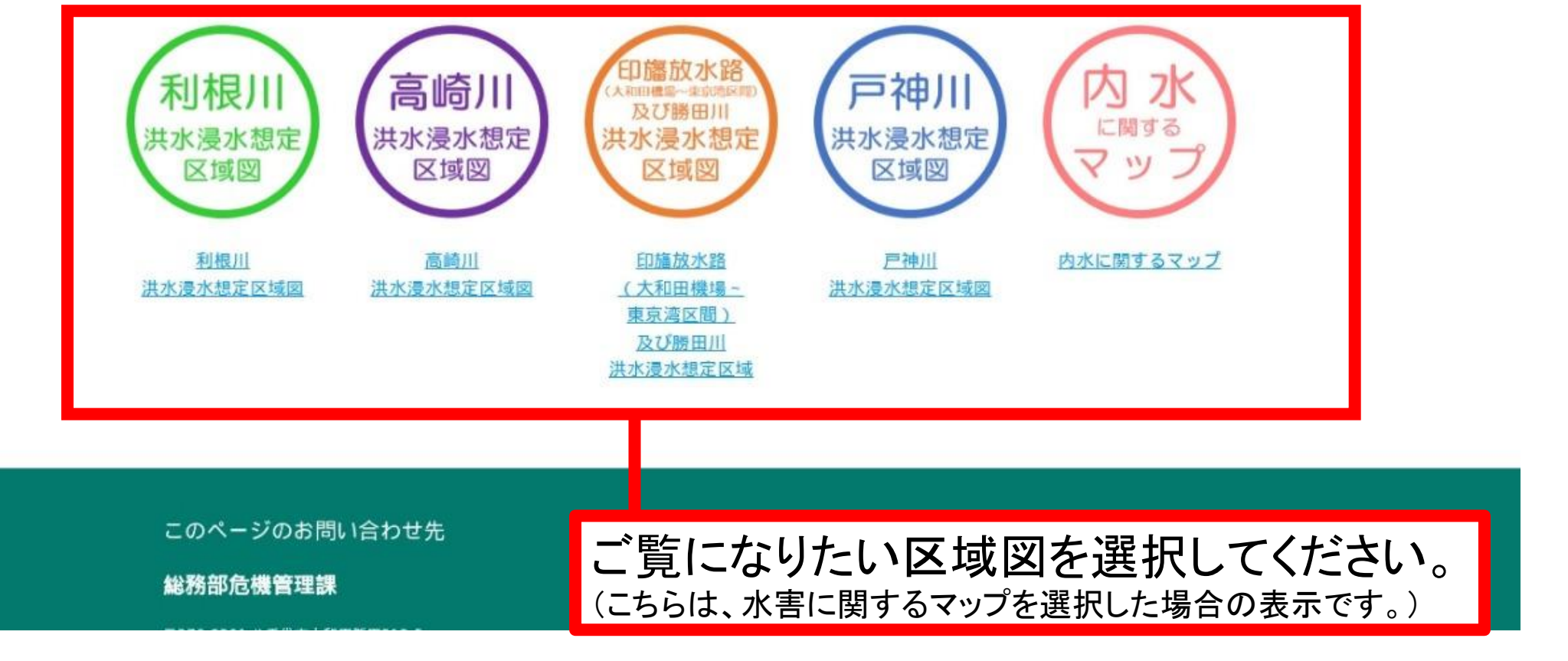

## 八千代市Web版防災ハザードマップ

### 確認事項

「八千代市Web版防災八ザードマップ」のご利用に際しましては、あらかじめ<u>利用条件</u>を必ずご確認ください。 利用条件の全ての内容をご確認のうえ、同意いただける場合は、ページ下の「同意する」ボタンを選択してください。 同意いただけない場合は、ページ下の「同意しない」のボタンを選択してください。

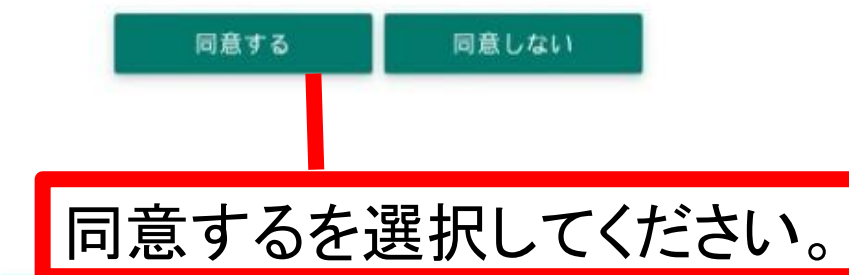

# 各種マップの利用条件や作成条件については、 こちらに記載しております。

このページのお問い合わせ先

### 総務部危機管理課

〒276-8501 八千代市大和田新田312-5

電話番号:047-483-1151(代表)

ファクス:047-483-1094(危機管理課)

Copyright (C) YACHIYO CITY All Rights Reserved.

# ⑤ 住所検索を行う。

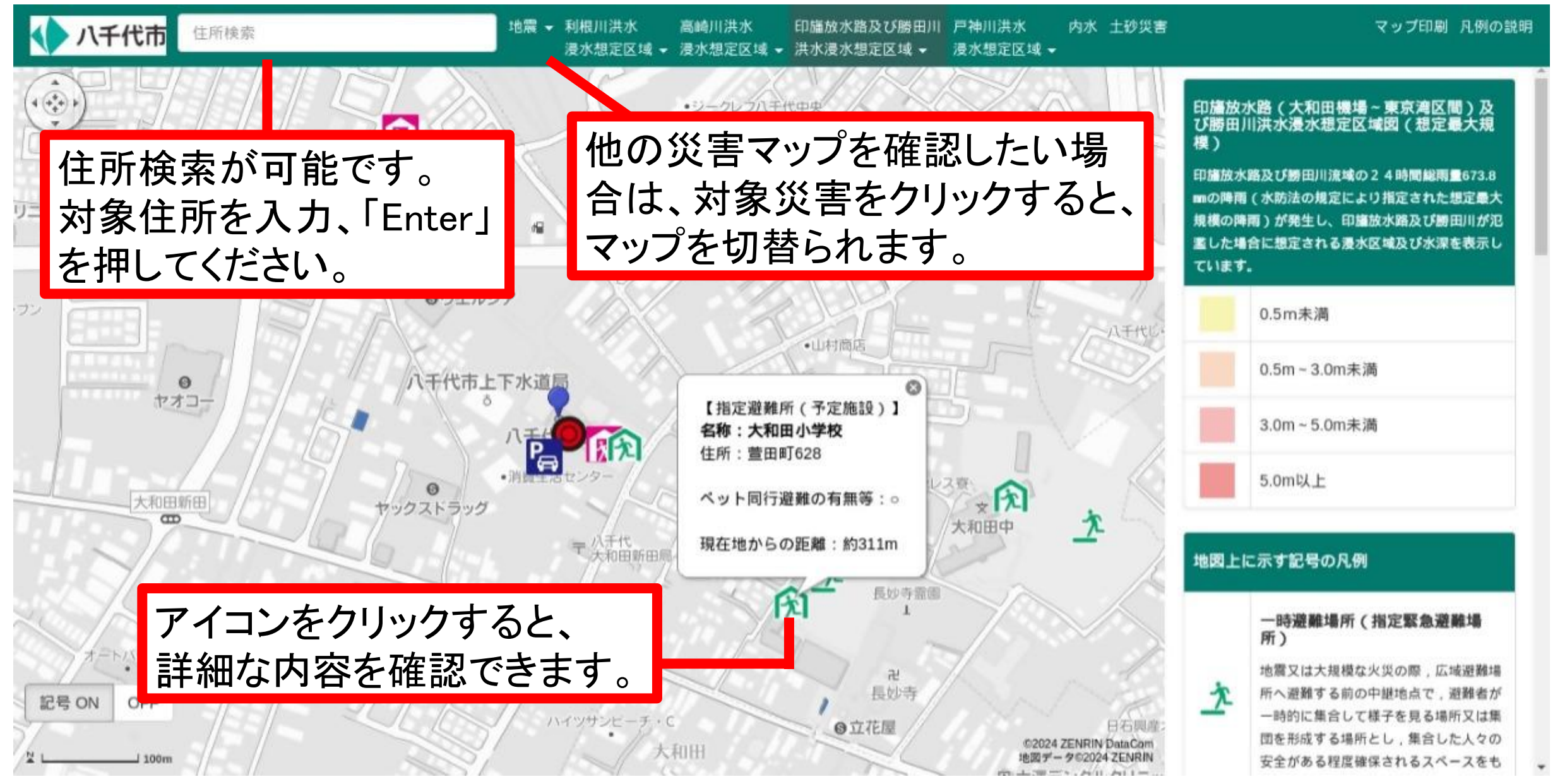

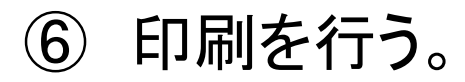

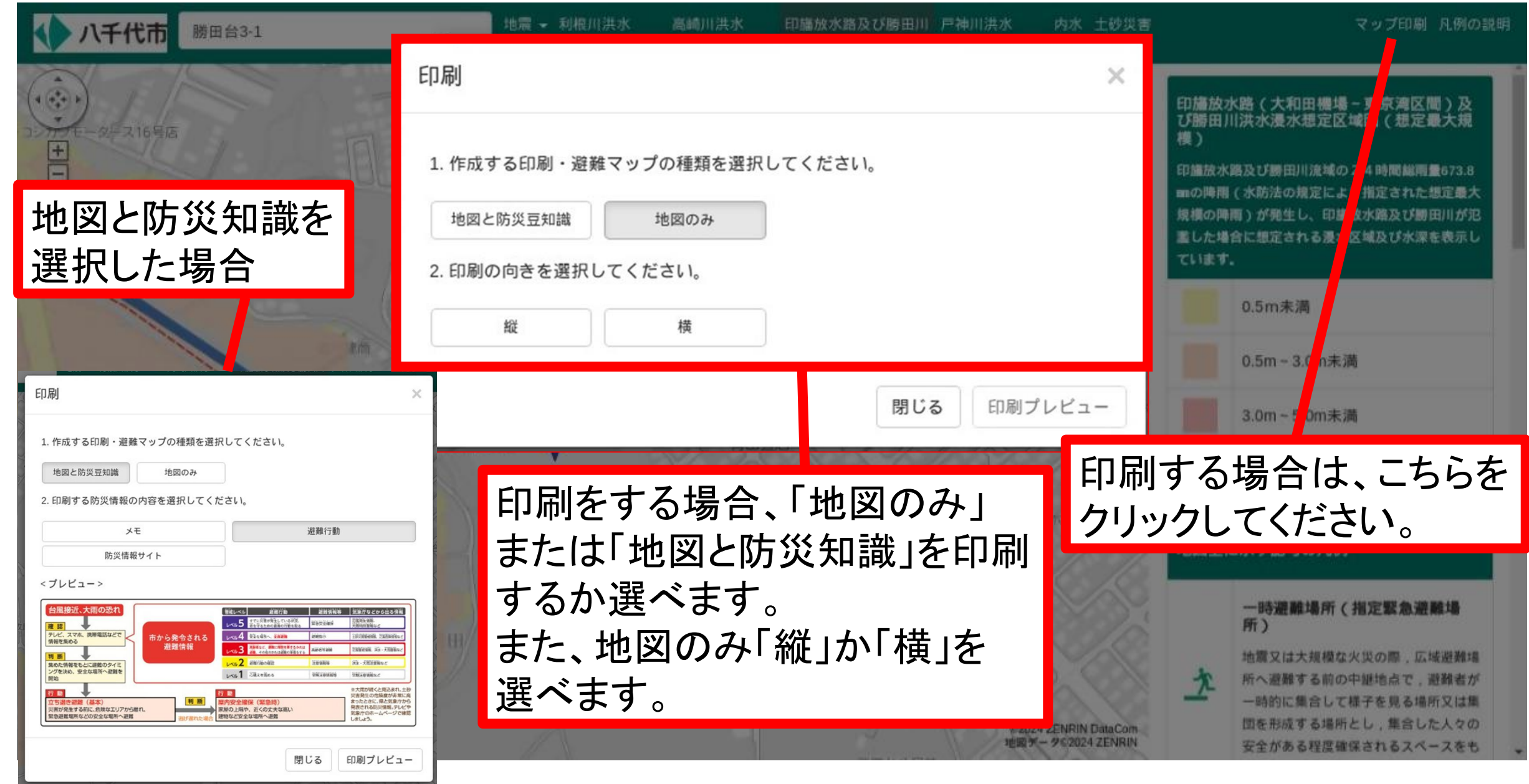

⑦ 印刷プレビューで見ながら調整と確認をする。

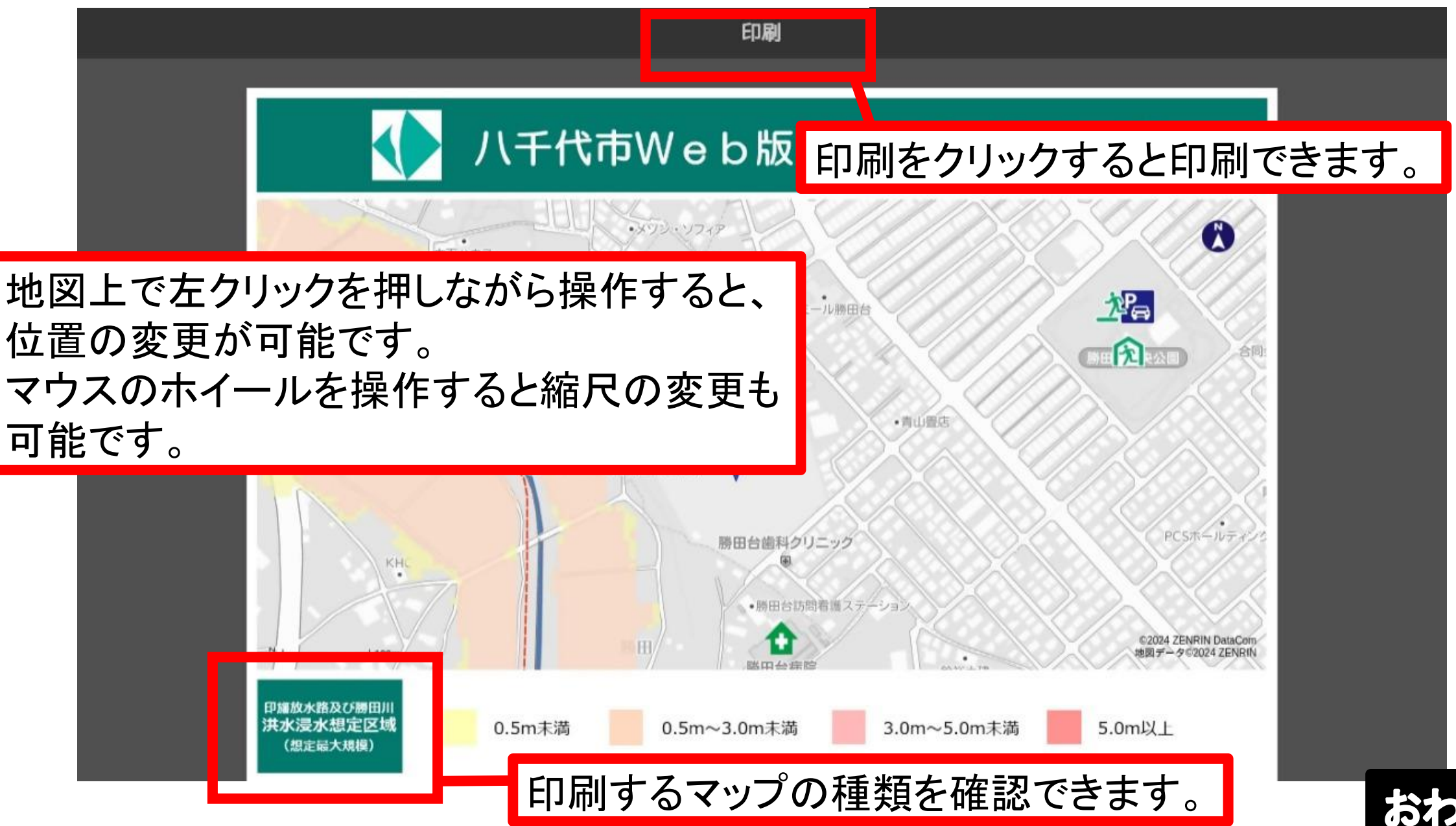